# How to Install Stremio on Firestick

1. Click the search box.

| <b>Q</b> @ 6 | с<br>В<br>С<br>С | NETFLIX Prime v | 🐡 freevee new         | /S amagenermusic 🕀 🗭 |
|--------------|------------------|-----------------|-----------------------|----------------------|
| Q Search     |                  | P               | ress and hold 🧿 to ve | oice search          |
| Appstore     | Free             | Movies          | TV Shows              | Games                |
|              | EGORIES          |                 |                       |                      |

**2.** Type Downloader and choose it.

| Press       | s and      | holo         | d 🕥 t        | o voi    | ce se | arch |               |   |   |   |   |   |  |  |
|-------------|------------|--------------|--------------|----------|-------|------|---------------|---|---|---|---|---|--|--|
| A           | в          | с            | D            | Ε        | F     | G    | н             | I | J | к | L | м |  |  |
| Ν           | 0          | Ρ            | Q            | R        | S     | Т    | U             | ۷ | w | Х | Y | z |  |  |
| 1           | 2          | 3            | 4            | 5        | 6     | 7    | 8             | 9 | 0 | L |   | × |  |  |
| a<br>a<br>a | Dov<br>Dov | wnlo<br>wnlo | ader<br>ader | )<br>App | )     |      | <b>C</b> 11-1 |   |   |   |   |   |  |  |
| Q           | Dov        | wnlo         | ader         | Арр      | o For | Fire | Stici         |   |   |   |   |   |  |  |
| Q           | Dov        | wnlo         | ader         | - Dov    | vnlo  | ader |               |   |   |   |   |   |  |  |
| Q           | Dov        | wnlo         | ader         | - By /   | Aftvr | news |               |   |   |   |   |   |  |  |
|             |            |              |              |          |       |      |               |   |   |   |   |   |  |  |

### 3. Click the Downloader app created by AFTVNews.

| Downloader                  |                            |                |            | Hanni (A) Lines<br>Double ( | name<br>Train<br>Google | te (/)   |
|-----------------------------|----------------------------|----------------|------------|-----------------------------|-------------------------|----------|
| Downloader                  |                            |                |            | Territy .                   |                         |          |
| ★★★★ (672486)               |                            |                |            |                             |                         |          |
| Downloader allows Amazon Fi | ire TV, Fire TV Stick, and | Fire TV Editio | n          |                             |                         |          |
| Downloader                  |                            |                | Webbrowser | 1Cast for<br>AirPla         | ay                      | ouchland |
| SEARCH IN APPS              |                            |                |            |                             |                         |          |
| internet                    | 🕨 YouTube                  | amazon         | music      |                             |                         |          |
| MOVIES AND TV               |                            |                |            |                             |                         |          |

#### 4. Choose Get or Download.

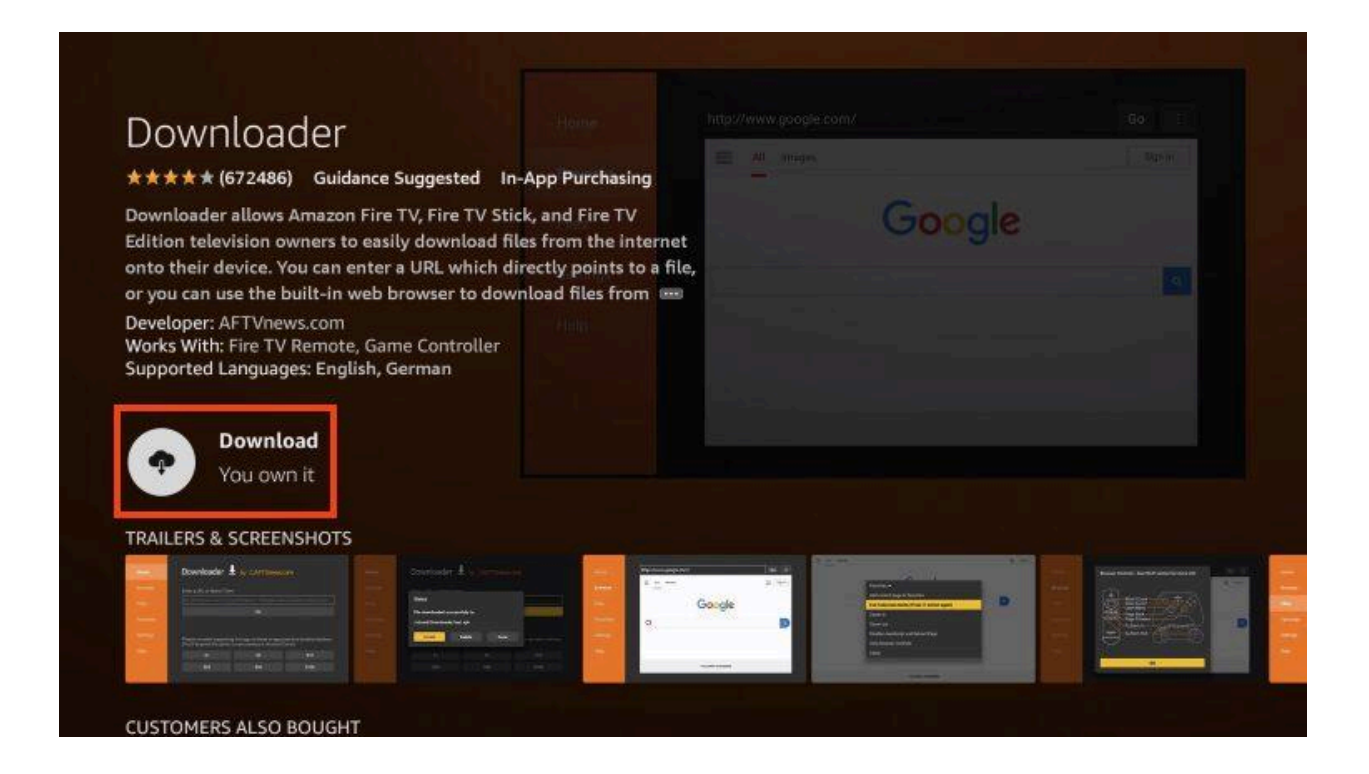

#### 5. Installing message will appear.

| Downloader                                                                                                    |                                 |        |  |
|----------------------------------------------------------------------------------------------------|---------------------------------|--------|--|
| ★★★★ (672486) Guidance Suggested In-App Purch                                                                                                    | asing —                         |        |  |
| Downloader allows Amazon Fire TV, Fire TV Stick, and Fire<br>Edition television owners to easily download files from the<br>onto their device. You can enter a URL which directly poin | TV<br>internet<br>ts to a file, | Google |  |
| Developer: AFTVnews.com<br>Works With: Fire TV Remote, Game Controller<br>Supported Languages: English, German                                                                         |                                 |        |  |
|                                                                                                    |                                 |        |  |
| ( 🛃 Installing                                                                                                    |                                 |        |  |
| CUSTOMERS ALSO BOUGHT                                                                                                    |                                 |        |  |

6. Once finished, you will see Downloader Ready to launch! message.

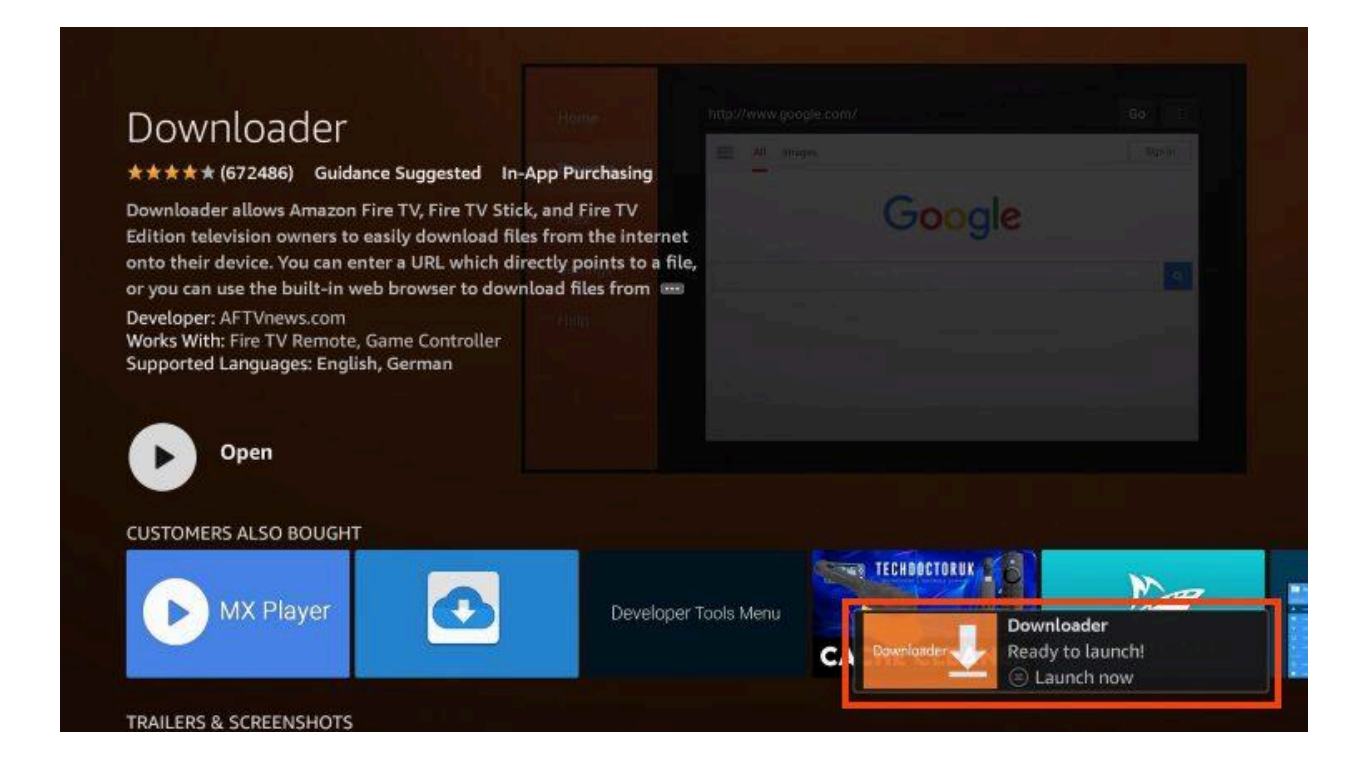

We must now enable Unknown Sources for the Downloader app to "sideload" Stremio.

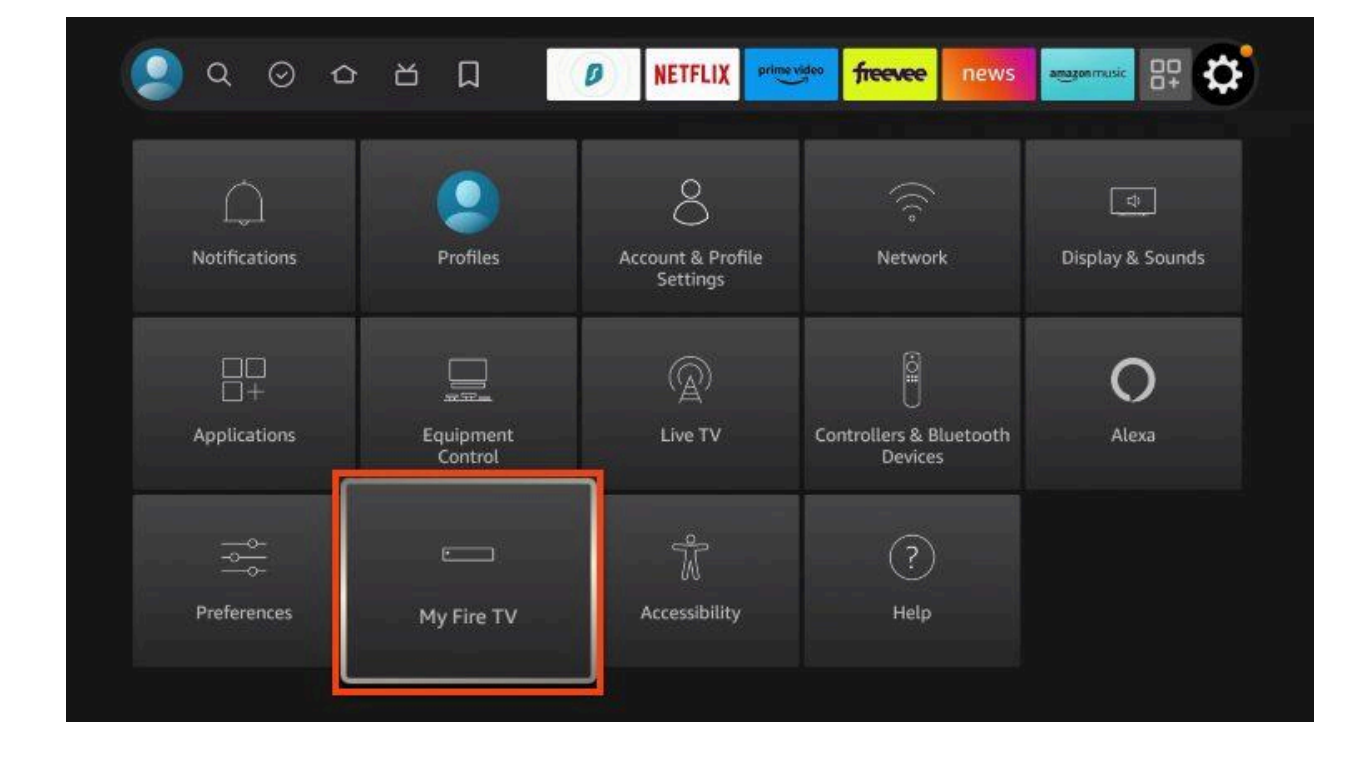

7. Go back to Settings and select My Fire TV.

8. Select Developer options.

| MY FIRE TV                |                                                                                                    |
|---------------------------|----------------------------------------------------------------------------------------------------|
| About                     |                                                                                                    |
| Developer options         | Enable ADB connections over the network.                                                                        |
| Legal & Compliance        |                                                                                                    |
| Sleep                     |                                                                                                    |
| Restart                   |                                                                                                    |
| Reset to Factory Defaults |                                                                                                    |
|                           | MY FIRE TV<br>About<br>Developer options<br>Legal & Compliance<br>Sleep<br>Restart<br>Reset to Factory Defaults |

9. Choose Install unknown apps.

|            | DEVELOPER OPTIONS    |                                                                                                    |
|------------|----------------------|----------------------------------------------------------------------------------------------------|
|            | ADB debugging<br>on  |                                                                                                    |
|            | Install unknown apps | Turning on this setting enables<br>you to install apps from un-<br>known sources on your device.<br>Be aware that installing or us- |
| My Fire TV |                      | ing apps from unknown sources<br>may make your device and<br>personal data more vulnerable<br>to security risks or damage.          |
|            |                      |                                                                                                    |
|            |                      |                                                                                                    |

**10.** Click the Downloader app.

| APKTime                                                                                                    |  |
|----------------------------------------------------------------------------------------------------|--|
| APKTime                                                                                                    |  |
|                                                                                                    |  |
| Downloader<br>OFF OFF Allow Downloader to install<br>other applications that are not<br>from Appstore. Turn this option |  |
| ON only if you install apps from reliable sources as a developer.                                                       |  |
| My Fire TV                                                                                                    |  |
|                                                                                                    |  |
|                                                                                                    |  |

**11.** Make sure this now says "ON".

|            | APKTime                |                                                                                                    |
|------------|------------------------|----------------------------------------------------------------------------------------------------|
|            | ON<br>Downloader<br>ON | Allow Downloader to install<br>other applications that are not<br>from Appstore. Turn this option<br>ON only if you install apps from |
| My Fire TV |                        | reliable sources as a developer.                                                                                                    |
|            |                        |                                                                                                    |
|            |                        |                                                                                                    |

### **12.** Open Downloader which we just installed.

| Downloader              |                               |                   | Hand<br>Broad /<br>Hand | Rationspeaksber<br>≣ ≝ hier<br>G | oogle     |
|-------------------------|-------------------------------|-------------------|-------------------------|----------------------------------|-----------|
| Downloader              |                               |                   | and a second            | _                                |           |
| ★★★★★ (672486)          |                               |                   |                         |                                  |           |
| Downloader allows Amazo | n Fire TV, Fire TV Stick, and | I Fire TV Edition |                         |                                  |           |
| Downloader              |                               | Webbrow           | ser A                   | irPlay                           | Couchland |
| SEARCH IN APPS          |                               |                   |                         |                                  |           |
| internet                | 🕒 YouTube                     | amazon music      |                         |                                  |           |
| MOVIES AND TV           |                               |                   |                         |                                  |           |

13. Open the URL bar.

| Enter a URL or Search Term | 1                              |                                                                                                    |
|----------------------------|--------------------------------|----------------------------------------------------------------------------------------------------|
| Ex: "AFTVnews.com" or "Fi  | re TV News" (Navigate her      | e and press Select [*] )                                                                                                    |
|                            | Go                             |                                                                                                    |
| Please consider supporting | ) this app via these in-app pu | urchase donation buttons:                                                                                                    |
| \$1                        | \$5                            | \$10                                                                                                    |
| \$20                       | \$50                           | \$100                                                                                                    |
|                            | Enter a URL or Search Term     | Enter a URL or Search Term:   Ex: "AFTVnews.com" or "Fire TV News" (Navigate here   Go   Please consider supporting this app via these in-app put (You'll be given the option to use currency or Amazon C   \$1 \$5   \$20 \$50 |

| stren | nio.c | om/de   | ownlo   | bads     |         |        |         |    |     |  |
|-------|-------|---------|---------|----------|---------|--------|---------|----|-----|--|
| 1     | 2     | 3       | 4       | 5        | 6       | 7      | 8       | 9  | 0   |  |
| а     | b     | с       | d       | е        | f       | g      | h       | i  | j   |  |
| k     | ι     | m       | n       | 0        | р       | q      | r       | s  | t   |  |
| u     | v     | w       | x       | у        | z       | !      |         |    | @   |  |
| ۲     |       | #\$%    | äçé     | ⊙s       | pace    | ⊙D     | elete   | cl | ear |  |
|       | 6     | Previo  | vus     |          |         |        | ⊕ Go    |    |     |  |
|       |       | Press a | nd hold | l 🖲 to s | say wor | ds and | phrases | 5  |     |  |
|       |       |         |         |          |         |        |         |    |     |  |

14. Type: stremio.com/downloads (the official stremio website) and click Go.

15. Scroll down to Stremio for Android TV and select the ARM APK.

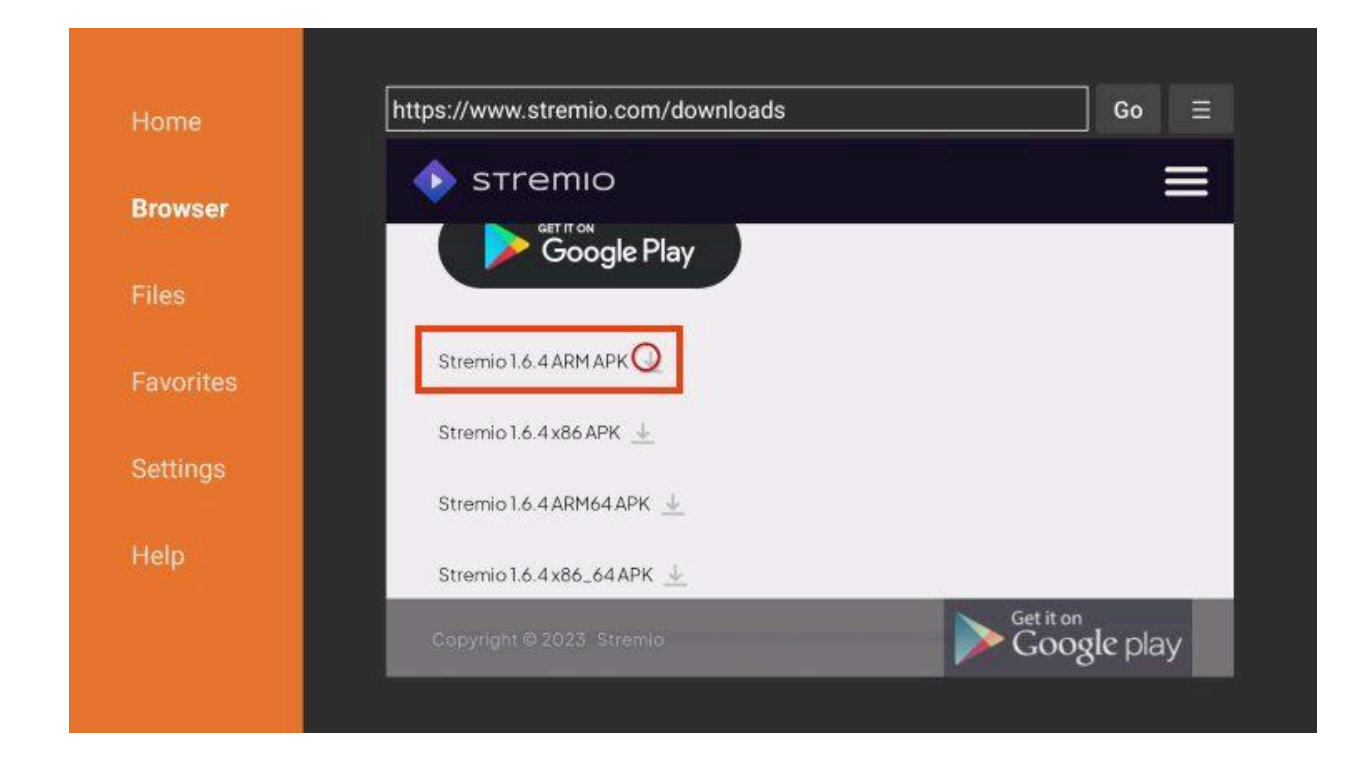

**16.** Wait a minute or so for the app to download.

| Status                                 |  |
|----------------------------------------|--|
| File download progress: 8.2 MB/88.4 MB |  |
|                                        |  |
| Cancel                                 |  |
|                                        |  |
|                                        |  |
|                                        |  |

## 17. Click Install.

| Stromio                                  |
|------------------------------------------|
| Do you want to install this application? |
|                                          |
| Install Cancel                           |
|                                          |
|                                          |

18. You will then see the Stremio Ready to launch! message. Click Done.

| Stre | emio                                        |  |
|------|---------------------------------------------|--|
| open | Done                                        |  |
|      | Stremio<br>Ready to launch!<br>S Launch now |  |

**19.** If you want to remove the installation file, select Delete.

| Status                                                               |  |
|----------------------------------------------------------------------|--|
| File downloaded successfully to:                                     |  |
| /sdcard/Downloader/<br>com.stremio.one-1.6.4-7048604-armeabi-v7a.apk |  |
| Install Delete Done                                                  |  |
|                                                                      |  |
| Stremio 16.4x86_64APK                                                |  |

#### 20. Click Delete again.

| Confirmation                                                          |                                     |  |
|-----------------------------------------------------------------------|-------------------------------------|--|
| Do you really want to delete /sdca<br>com.stremio.one-1.6.4-7048604-a | rd/Downloader/<br>rrmeabi-v7a.apk ? |  |
| Delete                                                                | Cancel                              |  |
| Stremio I.6.4 x86_64 APK                                              |                                     |  |
|                                                                       |                                     |  |

**21.** Hit the home button on your remotes and then hit the icon that looks like three squares and a plus (my apps and games) and then in there, find the stremio icon, highlight it, hit the button on your remote that looks like three dashes and then select "move to front". Now you are done and stremio should be on the main screen!